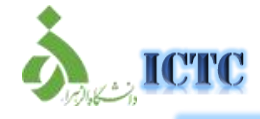

## راهنمای دسترسی به شناسه کاربری،تعویض رمز عبور و بازیابی رمز عبور

پیرو اطلاعیه ها و نامه های پیشین، سامانه جامع مدیریت کاربران شبکه در دانشگاه ایجاد گردیده است و به طبع آن استفاده از شبکه اینترنت دانشگاه فقط از طریق کد کاربری و رمز عبور اختصاص یافته به افراد امکان پذیر می باشد. کد کاربری کارکنان: نام کاربری سیستم چارگون کد کاربری دانشجویان : شماره دانشجویی

رمز عبور : کد ملی (بدون صفرهای اول)

دستورالعمل دسترسی به شناسه کاربری

 مرورگر خود را باز کنید و در صفحه ی باز شده نام کار بری و رمز عبور خود را وارد نمایید.

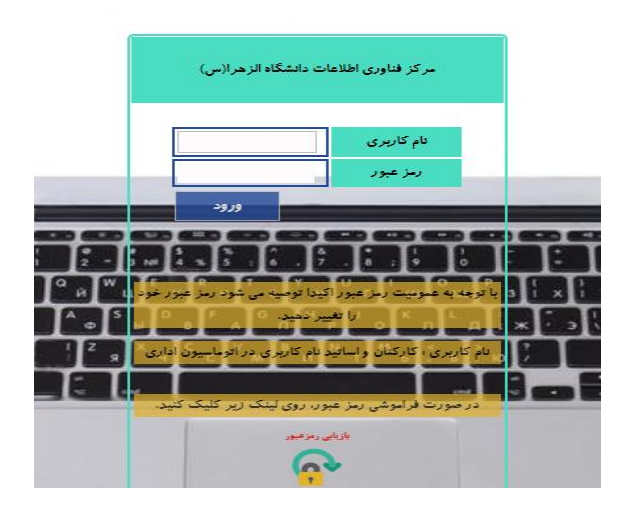

۲. صفحه زیر را تا زمان Log off باز نگهدارید.

Welcome 9313011015!

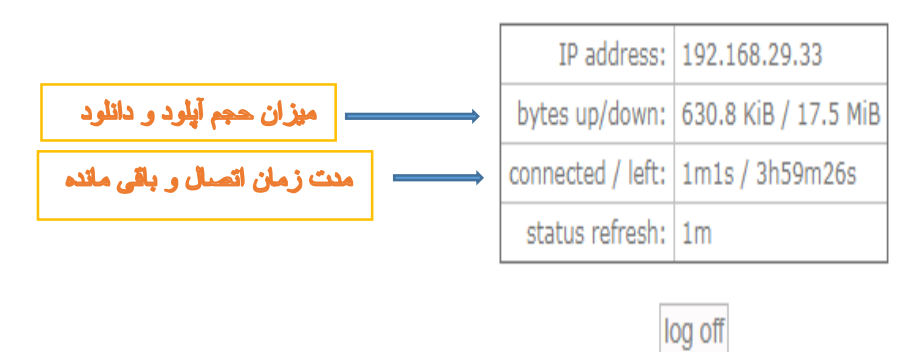

**توجه** : درصورت بسته شدن صفحه فوق الذكر این آدرس http://192.168.131.11 را در Address Bar وارد كنید وگزینه Log Off را انتخاب كنید تا Account شما غیر فعال شود .

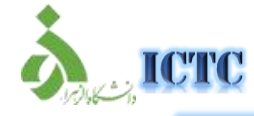

## راهنمای دسترسی به شناسه کاربری، تعویض رمز عبور و بازیابی رمز عبور

## دستورالعمل تعويض رمز عبور شناسه كاربرى

- ۱. آدرس <u>http://profile.alzahra.ac.ir</u> را در مرور گر خود وارد نمائید .
  - ۲. کد کاربری و رمز عبور خود را وارد کنید و گزینه Login را انتخاب کنید.

| NetBill                |  |
|------------------------|--|
| Welcome To User::Login |  |
| Username               |  |
| Password               |  |
| Security Code          |  |
| QRNM                   |  |
| Login                  |  |
|                        |  |

۳. وارد منوی My Profile شوید.

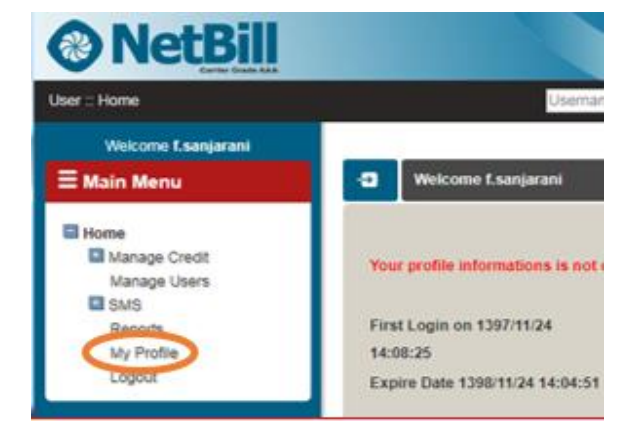

۴. رمز عبور جدید خود را وارد و تغییرات راsave کنید.

|                                                        | ہری، تعویض رمز | <mark>ناسه کار</mark> ې | ی به شن   | ىترس     | ای دم   | راهنما               |         |
|--------------------------------------------------------|----------------|-------------------------|-----------|----------|---------|----------------------|---------|
|                                                        | بور            | ی رمز ع                 | و باز ياب | عبور     |         |                      |         |
|                                                        |                |                         |           |          |         |                      |         |
|                                                        |                |                         |           |          |         |                      |         |
| My Profile                                             |                |                         |           |          |         |                      |         |
| My Profile                                             |                |                         |           |          |         |                      |         |
| My Profile                                             |                |                         |           |          |         |                      |         |
| My Profile<br>Username                                 | f.sanjarani    |                         | ſ         | مر جانار | e ia vi | وار د که د           | 1       |
| My Profile<br>Jsername<br>Password                     | f.sanjarani    |                         | [         | بورجنيد  | ن رمز ع | وارد کرد             | ]       |
| My Profile<br>Jsername<br>Password<br>Confirm Password | f.sanjarani    |                         | [         | بور جنيد | ن رمز ع | وارد کرد<br>رمز عبور | تكرار ا |

دستورالعمل بازیابی رمز عبور شناسه کاربری( فراموش شده)

 مرورگر خود را باز کنید و در صفحه ی باز شده بازیابی رمز عبور را انتخاب نمایید.

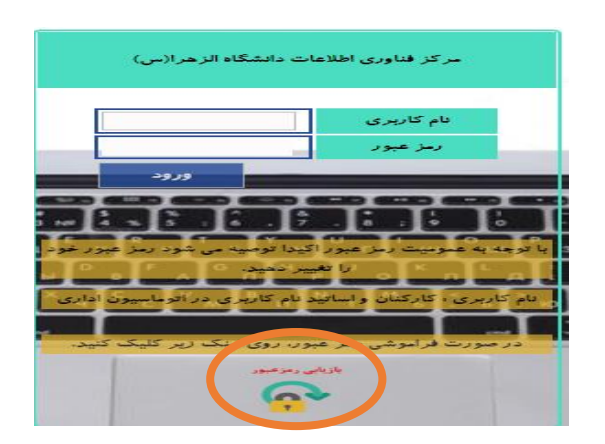

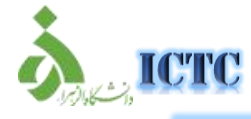

## راهنمای دسترسی به شناسه کاربری،تعویض رمز عبور و بازیابی رمز عبور

- ۲. نام کاربری ورود به سامانه اکانتینگ و شماره موبایل وارد شده در پروفایل کاربری اکانتینگ خود را وارد نمایید.
- ۳. کد فعالسازی از طریق سامانه به شماره موبایل شما پیامک خواهد شد. با وارد کردن کد فعالسازی به مرحله بعد بروید. نکته: در صورتی که شماره شما اشتباه باشد کد خطای۱۹۰نمایش داده شده و در صورتی که دریافت پیامک های انبوه را مسدود کرده باشید کد خطای ۲۷نمایش داده می شود و

پیامک دریافت نمی کنید.

۴. در این پنجره رمز عبور جدید خود شامل حداقل ۶ کاراکتر شامل عدد و حروف وارد نمایید. نکته: در صورتی که شماره موبایل خود را در سامانه وارد نکرده اید با مراجعه به آدرس Profile.alzahra.ac.ir حساب خود را تکمیل نمایید.

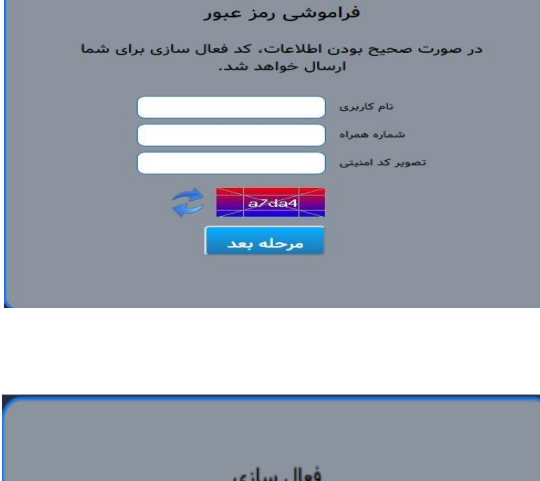

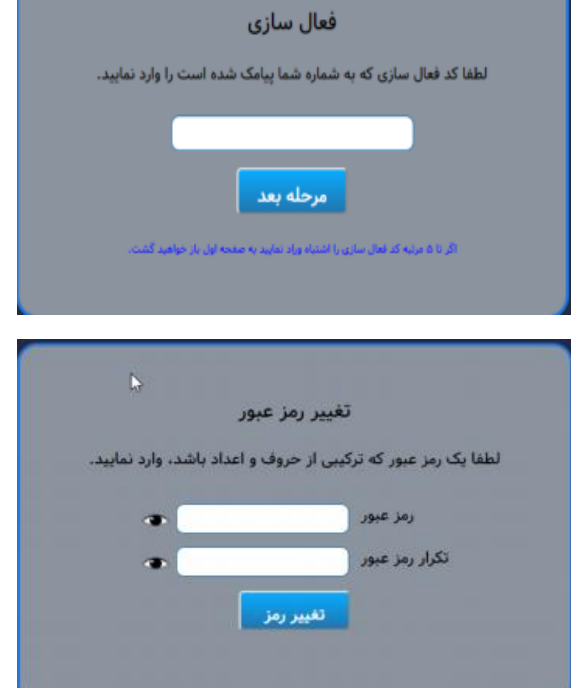